## procedimento para aluno anexar documentos do diploma

1- acessar o SIGAA pelo endereço http://sigaa.ufrrj.br

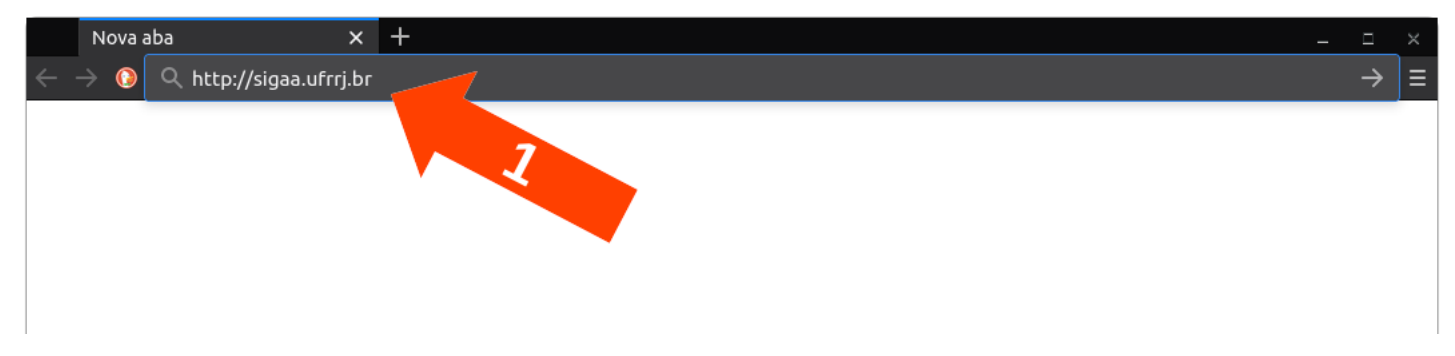

2- logar-se no SIGAA clicando em "Login"

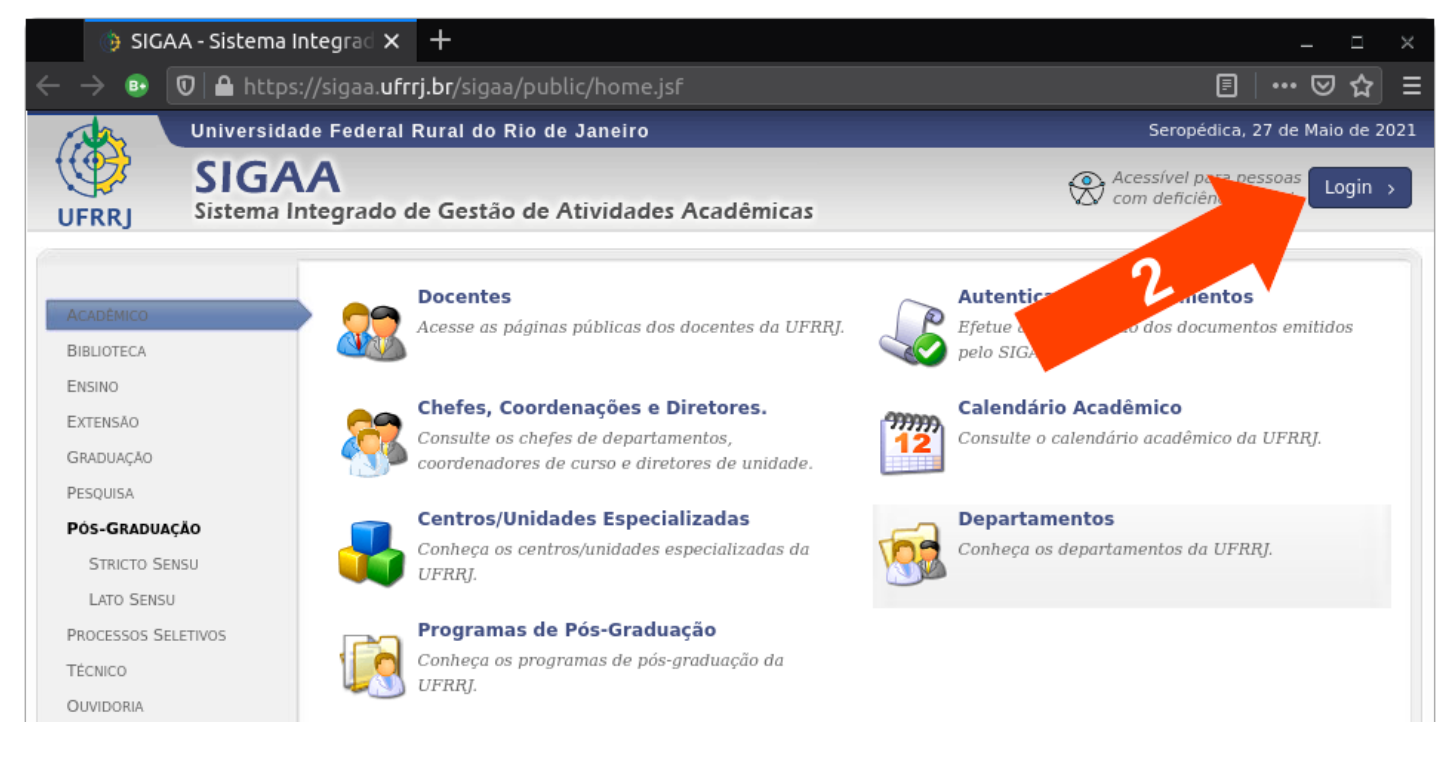

3- completar os campos com seu usuário e senha, em seguida clicar em "Entrar".

caso o discente não possua um usuário e senha, seguir as orientações em

https://cotic.ufrrj.br/wiki/lib/exe/fetch.php/sig:sigaa:como\_realizar\_autocadastro\_prograd\_.pdf

\* Caso o discente já possua outra matrícula, clique em "alterar o vínculo" para a sua matrícula da graduação na página de entrada do SIGAA.

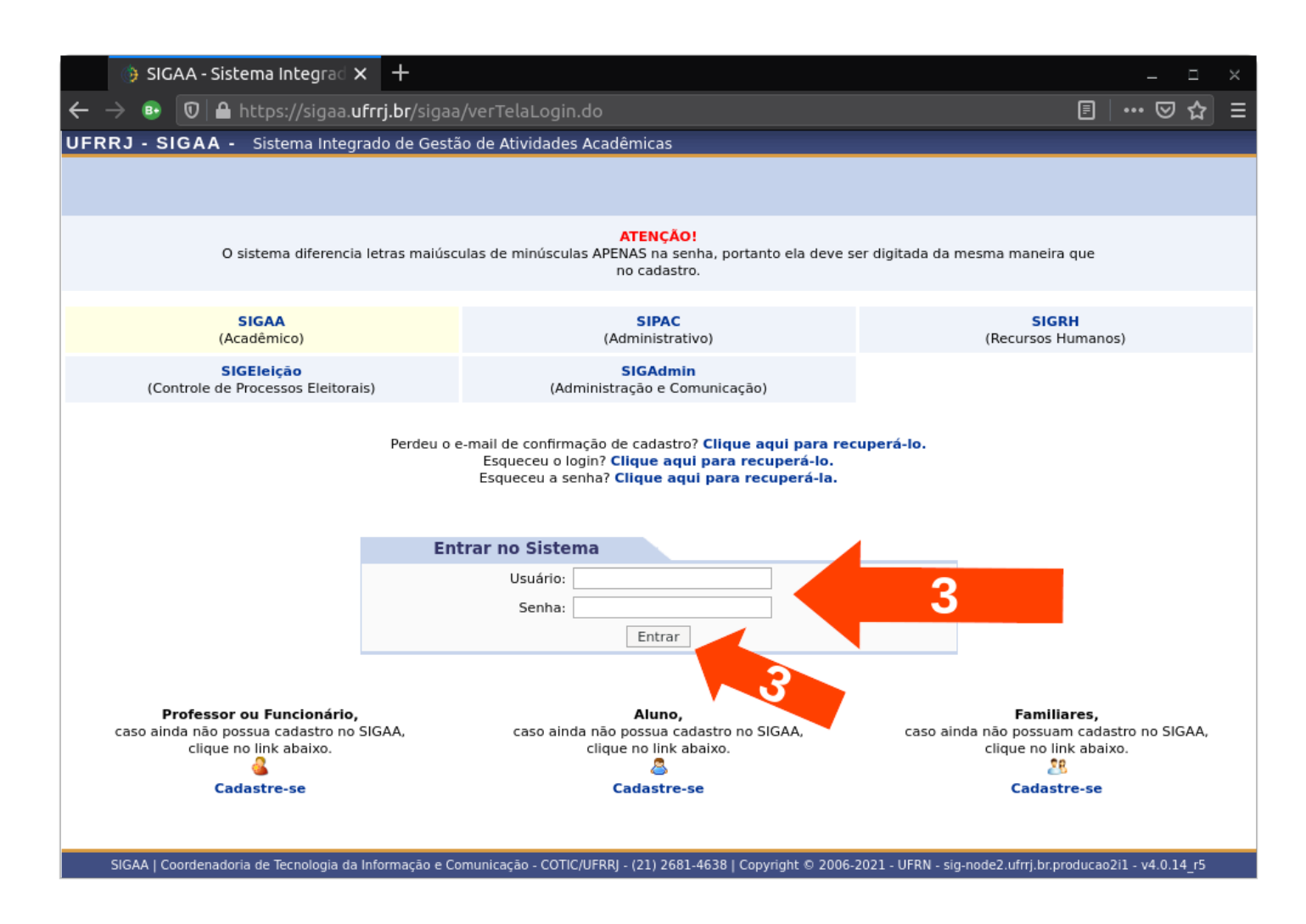

4- uma vez exibido o Portal do Discente, no menu superior clicar em "Ensino" e depois em "Solicitar Validação de Documentos para Registro de Diploma"

| FRRJ - SIGAA - Sistema Integrado de Gestã                                                                                                    | io de Ativ | vidades Acadêm        | icas                                                                                                    |                 | A+ A-   Ajuda?   Tempo de Sessão: 01:29 SAIR |
|----------------------------------------------------------------------------------------------------|------------|-----------------------|----------------------------------------------------------------------------------------------------|-----------------|----------------------------------------------|
| Alterar vinculo                                                                                                    |            | Seme                  | estre atual:                                                                                                    | 🤪 Módulos       | 🍏 Caixa Postal                               |
| entrations official proteins proteins                                                                                                    |            |                       |                                                                                                    | 📲 Menu Discente | e 🤗 Alterar senha                            |
| 😫 Ensino                                                                                                    |            |                       |                                                                                                    |                 |                                              |
| Consultar Min. Notas                                                                                                    |            |                       |                                                                                                    |                 |                                              |
| Consultar Índices Acadêmicos                                                                                                    |            |                       |                                                                                                    |                 | Mensagens                                    |
| Emitir Atestado de Matrícula                                                                                                    |            |                       |                                                                                                    |                 | Atualizar Foto e Perfil                      |
| Emitir Atestado de Matrícula para Período Suplementar                                                                                                    |            |                       |                                                                                                    |                 |                                              |
| Emitir Histórico                                                                                                    |            |                       |                                                                                                    |                 | Meus Dados Pessoais                          |
| Emitir Declaração de Vínculo                                                                                                    |            |                       |                                                                                                    |                 |                                              |
|                                                                                                    |            |                       |                                                                                                    |                 |                                              |
| Alunos Aptos a Colar Grau                                                                                                    |            |                       |                                                                                                    |                 | CAIO MARCELO SABADIN ADAO TESTE              |
| Solicitar validação de Documentos para Registro de Diplon                                                                                                    | na         |                       |                                                                                                    | << Parar >>     |                                              |
| Avaliação Institucional                                                                                                    | •          |                       |                                                                                                    |                 | Periódicos                                   |
| Matrícula On-Line                                                                                                    | •          |                       |                                                                                                    |                 |                                              |
| Solicitar Turmas Específicas                                                                                                    | •          | Local                 |                                                                                                    | Horário         |                                              |
| Solicitações de Turma de Férias                                                                                                    | •          |                       |                                                                                                    |                 |                                              |
| Trancamento de Matrícula                                                                                                    | •          | And the second second | Contract of the local division of the local division of the local |                 | Comunidade Virtual                           |
| Suspensão de Programa                                                                                                    | •          | and a second          | COLUMN TO A                                                                                                    | in the second   | Regulamento dos Cursos de Graduação          |
| Registro de Atividades Autônomas                                                                                                    |            | Same and              | terration and                                                                                                    | 100100          | Calendário Acadêmico de Graduação            |
| Reposição de Avaliação                                                                                                    | •          |                       | Ver tur                                                                                                    | mas anteriores  | Dados Institucionais                         |
|                                                                                                    |            |                       |                                                                                                    |                 | Matrícula:                                   |
| Produções Acadêmicas                                                                                                    | ,          |                       |                                                                                                    |                 | Curso:                                       |
| Consultar Turmas do Próx. Semestre                                                                                                    |            |                       |                                                                                                    |                 | Nível                                        |
| Atividades de Campo                                                                                                    |            |                       |                                                                                                    |                 | Status:                                      |
| · · · · · · · · · · · · · · · · · · ·                                                                                                    |            |                       |                                                                                                    |                 | E-Mail:                                      |
| Calendário Acadêmico                                                                                                    |            |                       |                                                                                                    |                 | Entrada:                                     |
| Consultas Gerais                                                                                                    | •          |                       |                                                                                                    |                 | Ingresso:                                    |
| Contraction and Contraction of Contraction of Contr |            |                       |                                                                                                    |                 | Índiana Anadâmiana                           |
| and the second second s |            |                       |                                                                                                    |                 | Indices Academicos                           |

## 5- clicar nos botões para fazer o upload dos documentos solicitados

| RJ - SIGAA - Sistema Integrado de Gestão de At                                                                                 | ividades Acadêmicas                                                 | A+ .                    | A- Ajuda? Temp           | o de Sessão: 01:30 |
|----------------------------------------------------------------------------------------------------|---------------------------------------------------------------------|-------------------------|--------------------------|--------------------|
| ACCESSION A. A. TRUTH SHORE AND A                                                                                              | Semestre atual:                                                     | 🎯 Módulos               | 🍏 Caixa Postal           |                    |
|                                                                                                    |                                                                     | 📲 Menu Discente         | 🧖 Alterar senha          |                    |
| RTAL DO DISCENTE > DOCUMENTOS PARA REGISTRO                                                                                    | DE DIPLOMA                                                          |                         |                          |                    |
| Constal discourse                                                                                                    |                                                                     |                         |                          |                    |
| Caro(a) discente,<br>De acordo com o Art. 12. da portaria 1.095, de 25<br>documentos comprobatórios emitidos pela instituição. | 5 de outubro de 2018, o processo e                                  | de registro de diploma  | deverá estar instruíd    | o de alguns        |
| § 1º A critério de cada IES registradora, a fim de gara<br>exigidos outros documentos.                                         | antir a autenticidade, segurança, vali                              | dade e eficácia dos ato | s jurídicos de registro, | poderão ser        |
| Os seguintes documentos terão de ser obrigatoriamen                                                                            | nte validados pela coordenação do se                                | u curso para que seu re | gistro de diploma seja   | realizado.         |
| <ul> <li>Prova de Conclusão do Ensino Médio ou Equiva</li> <li>Documento de Identificação (identidade, habilit</li> </ul>      | lente<br>tação, etc.)                                               |                         |                          |                    |
| Os documentos devem ser enviados de forma que<br>negada, você deverá entrar com uma nova solicitação                           | estejam legíveis e em formato PDF.<br>o de validação de documentos. | Fique atento(a) à situ  | ação da sua solicitaçã   | o, caso seja       |
| Matrícula:                                                                                                    |                                                                     |                         |                          |                    |
| Nome:                                                                                                    | A 2014, 2020, 1917                                                  |                         |                          |                    |
| CPF:                                                                                                    |                                                                     |                         |                          |                    |
| Curso:                                                                                                    | inspirate dependence and                                            |                         |                          |                    |
|                                                                                                    | Alterar                                                             |                         |                          |                    |
| Doc                                                                                                    | CUMENTOS O DE D                                                     | DIPLOMA                 |                          |                    |
| Prova de Conclusão do Ensino Médio ou Foujivalente:                                                                            | Browse No. lected.                                                  |                         |                          |                    |
| Documento de Identificação (identidade,                                                                                        | Browse No Control ected.                                            |                         |                          |                    |
| nabilitação, etc.): 🛌                                                                                                    | Submat                                                              |                         |                          |                    |
|                                                                                                    | Submet                                                              |                         |                          |                    |
|                                                                                                    | * Campos de preenchimento obrigate                                  |                         |                          |                    |
|                                                                                                    |                                                                     |                         |                          |                    |

## 6- clique no nome do arquivo para visualizar qual foi o documento enviado

| UFRRJ - SIGAA - Sistema Integrado de Gestão de Atividades Acadêm                                                                                                    | nicas                                                                                                    | A+ 4            | A- Ajuda?       | Tempo de Sessão: 01:2 | 4 SAIR |  |
|----------------------------------------------------------------------------------------------------|----------------------------------------------------------------------------------------------------|-----------------|-----------------|-----------------------|--------|--|
| Seme                                                                                                    | estre atual:                                                                                                    | 🎯 Módulos       | 🍏 Caixa Postal  |                       |        |  |
| Approved the state of the second state of the second                                                                                                    |                                                                                                    | 📲 Menu Discente | 🤗 Alterar senha |                       |        |  |
| Portal do Discente > Documentos para Registro de Diploma                                                                                                    |                                                                                                    |                 |                 |                       |        |  |
|                                                                                                    |                                                                                                    |                 |                 |                       |        |  |
| Caro(a) discente,                                                                                                    |                                                                                                    |                 |                 |                       |        |  |
| De acordo com o Art. 12. da portaria 1.095, de 25 de outubro de 2018, o processo de registro de diploma deverá estar instruído de alguns<br>documentos comprobatórios emitidos pela instituição.                             |                                                                                                    |                 |                 |                       |        |  |
| § 1º A critério de cada IES registradora, a fim de garantir a autenticidade, segurança, validade e eficácia dos atos jurídicos de registro, poderão ser<br>exigidos outros documentos.                                       |                                                                                                    |                 |                 |                       |        |  |
| Os seguintes documentos terão de ser obrigatoriamente validados pela                                                                                                    | Os seguintes documentos terão de ser obrigatoriamente validados pela coordenação do seu curso para que seu registro de diploma seja realizado. |                 |                 |                       |        |  |
| <ul> <li>Prova de Conclusão do Ensino Médio ou Equivalente</li> <li>Documento de Identificação (identidade, habilitação, etc.)</li> </ul>                                                                                    | <ul> <li>Prova de Conclusão do Ensino Médio ou Equivalente</li> <li>Documento de Identificação (identidade, habilitação, etc.)</li> </ul>      |                 |                 |                       |        |  |
| Os documentos devem ser enviados de forma que estejam legíveis e em formato PDF. Fique atento(a) à situação da sua solicitação, caso seja<br>negada, você deverá entrar com uma nova solicitação de validação de documentos. |                                                                                                    |                 |                 |                       |        |  |
| Matrícula:                                                                                                    |                                                                                                    |                 |                 |                       |        |  |
| Nome:                                                                                                    | -                                                                                                    |                 |                 |                       |        |  |
| CPF:                                                                                                    | and the second                                                                                                    |                 |                 |                       |        |  |
|                                                                                                    |                                                                                                    |                 |                 |                       |        |  |
| 🖓: Alterar Arquivo                                                                                                    |                                                                                                    |                 |                 |                       |        |  |
| De PARA REGISTRO DE DIPLOMA                                                                                                    |                                                                                                    |                 |                 |                       |        |  |
| Prova de Conclusão do Ensino Médio ou<br>Equivalente: * ARQUIVOX.png                                                                                                    | Alterar Arquivo                                                                                                    |                 |                 |                       |        |  |
| Documento de Identificação (identidade,<br>habilitação, etc.): * documento2.png                                                                                                    |                                                                                                    |                 |                 |                       |        |  |
| Submeter <                                                                                                    | < Voltar Cancelar                                                                                                    | ·               |                 |                       |        |  |
| * Campos de preenchimento obrigatório.                                                                                                    |                                                                                                    |                 |                 |                       |        |  |
| Portal                                                                                                    | do Discente                                                                                                    |                 |                 |                       |        |  |

7- caso tenha carregado o arquivo errado, clique no ícone "de duas setas em verde e vermelho" para refazer o procedimento e substituir pelo arquivo certo

| UFRRJ - SIGAA - Sistema Integrado de Gestão de Atividades Acadêmica                                                                                                    | as                                                                                                    | A+ .                                     | A- Ajuda? Temp  | o de Sessão: 01:30 SAIR |  |  |
|----------------------------------------------------------------------------------------------------|----------------------------------------------------------------------------------------------------|------------------------------------------|-----------------|-------------------------|--|--|
| Semestr                                                                                                    | re atual:                                                                                                    | 🍯 Módulos                                | 付 Caixa Postal  |                         |  |  |
| Access to Photo Acid (a Bolico)                                                                                                    |                                                                                                    | 📲 Menu Discente                          | 🧖 Alterar senha |                         |  |  |
| PORTAL DO DISCENTE > DOCUMENTOS PARA REGISTRO DE DIPLOMA                                                                                                    |                                                                                                    |                                          |                 |                         |  |  |
| Constal discourse                                                                                                    |                                                                                                    |                                          |                 |                         |  |  |
| <b>Caro(a) discente,</b><br>De acordo com o Art. 12. da portaria 1.095, de 25 de outubro de 2018, o processo de registro de diploma deverá estar instruído de alguns<br>documentos comprobatórios emitidos pela instituição. |                                                                                                    |                                          |                 |                         |  |  |
| § 1º A critério de cada IES registradora, a fim de garantir a autenticidade, segurança, validade e eficácia dos atos jurídicos de registro, poderão ser<br>exigidos outros documentos.                                       |                                                                                                    |                                          |                 |                         |  |  |
| Os seguintes documentos terão de ser obrigatoriamente validados pela co                                                                                                    | Os seguintes documentos terão de ser obrigatoriamente validados pela coordenação do seu curso para que seu registro de diploma seja realizado. |                                          |                 |                         |  |  |
| <ul> <li>Prova de Conclusão do Ensino Médio ou Equivalente</li> <li>Documento de Identificação (identidade, habilitação, etc.)</li> </ul>                                                                                    | <ul> <li>Prova de Conclusão do Ensino Médio ou Equivalente</li> <li>Documento de Identificação (identidade, habilitação, etc.)</li> </ul>      |                                          |                 |                         |  |  |
| Os documentos devem ser enviados de forma que estejam legíveis e em formato PDF. Fique atento(a) à situação da sua solicitação, caso seja<br>negada, você deverá entrar com uma nova solicitação de validação de documentos. |                                                                                                    |                                          |                 |                         |  |  |
| Matrícula:                                                                                                    |                                                                                                    |                                          |                 |                         |  |  |
| Nome:                                                                                                    |                                                                                                    |                                          |                 |                         |  |  |
| Curso:                                                                                                    | and Arrest                                                                                                    | an an an an an an an an an an an an an a |                 |                         |  |  |
|                                                                                                    |                                                                                                    |                                          |                 |                         |  |  |
|                                                                                                    | Arguivo                                                                                                    |                                          |                 |                         |  |  |
| DOCUMENTOS P.                                                                                                    | GISTRO DE E                                                                                                    | DIPLOMA                                  |                 |                         |  |  |
| Prova de Conclusão do Ensino Médio ou<br>Equivalente: * ARQUIVOX.png                                                                                                    | lterar Arquivo                                                                                                    |                                          |                 |                         |  |  |
| Documento de Identificação (identidade, * documento2.png 🐴 habilitação, etc.):                                                                                                    | Documento de Identificação (identidade,<br>habilitação, etc.): * documento2.png 《VAlterar Arquivo                                              |                                          |                 |                         |  |  |
| Submeter << V                                                                                                    | /oltar Cancela                                                                                                    | r                                        |                 |                         |  |  |
| * Campos de preenchimento obrigatório.                                                                                                    |                                                                                                    |                                          |                 |                         |  |  |
| Portal do                                                                                                    | Discente                                                                                                    |                                          |                 |                         |  |  |

## 8- para concluir, clicar em "Submeter"

| UFRRJ - SIGAA - Sistema Integrado de Gestão de Atividades                                                                                                    | Acadêmicas                                                                                                    | A+ .                         | A- Ajuda? Temp                 | oo de Sessão: 01:30 | SAIR |  |  |
|----------------------------------------------------------------------------------------------------|----------------------------------------------------------------------------------------------------|------------------------------|--------------------------------|---------------------|------|--|--|
| And another the "Bill strength and an and a second                                                                                                    | Semestre atual:                                                                                                    | 🎯 Módulos<br>🗠 Menu Discente | 付 Caixa Postal 🤗 Alterar senha |                     |      |  |  |
| PORTAL DO DISCENTE > DOCUMENTOS PARA REGISTRO DE DIPLO                                                                                                    | ОМА                                                                                                    |                              |                                |                     |      |  |  |
|                                                                                                    |                                                                                                    |                              |                                |                     |      |  |  |
| Caro(a) discente,                                                                                                    |                                                                                                    |                              |                                |                     |      |  |  |
| De acordo com o Art. 12. da portaria 1.095, de 25 de outu<br>documentos comprobatórios emitidos pela instituição.                                                                                                    | De acordo com o Art. 12. da portaria 1.095, de 25 de outubro de 2018, o processo de registro de diploma deverá estar instruído de alguns<br>documentos comprobatórios emitidos pela instituição. |                              |                                |                     |      |  |  |
| § 1º A critério de cada IES registradora, a fim de garantir a autenticidade, segurança, validade e eficácia dos atos jurídicos de registro, poderão ser<br>exigidos outros documentos.                                       |                                                                                                    |                              |                                |                     |      |  |  |
| Os seguintes documentos terão de ser obrigatoriamente validados pela coordenação do seu curso para que seu registro de diploma seja realizado.                                                                               |                                                                                                    |                              |                                |                     |      |  |  |
| <ul> <li>Prova de Conclusão do Ensino Médio ou Equivalente</li> <li>Documento de Identificação (identidade, habilitação, etc.)</li> </ul>                                                                                    |                                                                                                    |                              |                                |                     |      |  |  |
| Os documentos devem ser enviados de forma que estejam legíveis e em formato PDF. Fique atento(a) à situação da sua solicitação, caso seja<br>negada, você deverá entrar com uma nova solicitação de validação de documentos. |                                                                                                    |                              |                                |                     |      |  |  |
| Matrícula:                                                                                                    |                                                                                                    |                              |                                |                     |      |  |  |
| Nome:                                                                                                    | Nome:                                                                                                    |                              |                                |                     |      |  |  |
| CPF:                                                                                                    |                                                                                                    |                              |                                |                     |      |  |  |
| Curso:                                                                                                    |                                                                                                    |                              |                                |                     |      |  |  |
| 🚱: Alterar Arquivo                                                                                                    |                                                                                                    |                              |                                |                     |      |  |  |
| DOCUMENTOS PARA REGISTRO DE DIPLOMA                                                                                                    |                                                                                                    |                              |                                |                     |      |  |  |
| Prova de Conclusão do Ensino Médio ou<br>Equivalente <b>documento</b>                                                                                                    | o1.png 🖓Alterar Arquiv                                                                                                    | 0                            |                                |                     |      |  |  |
| Documento de Identificação (identidade,                                                                                                    | o2.png 🖓Alterar Arquiv                                                                                                    | 0                            |                                |                     |      |  |  |
| Subm                                                                                                    | eter << Voltar Cancelar                                                                                                    |                              |                                |                     |      |  |  |
|                                                                                                    |                                                                                                    |                              |                                |                     |      |  |  |
| * Campos de preenchimento obrigatório.                                                                                                    |                                                                                                    |                              |                                |                     |      |  |  |
| Portal do Discente                                                                                                    |                                                                                                    |                              |                                |                     |      |  |  |